## Personalizați-vă telefonul Smartphone

- A. Modificati ecranul initial Home
- Selectati Start > Settings > Home Screen.
- B. Setați data și ora
- Selectați Start > Settings > Clock & Alarm > Date and Time.
- C. Personalizati setările Power

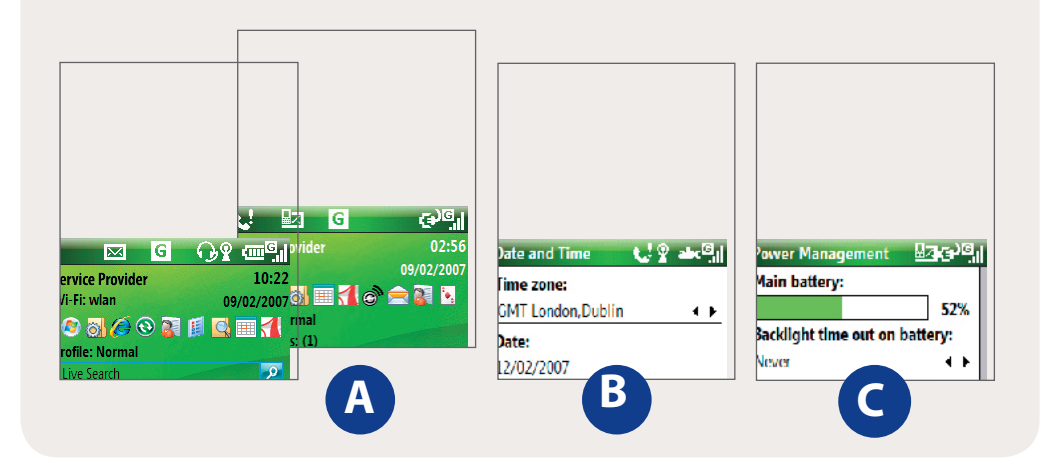

## **1** Siguranța telefonului

Protejati-vă telefonul pentru a nu fi accesat de alte persoane neautorizate prin activarea protecției prin cod SIM și/sau prin blocarea telefonului

- A. Activarea codului SIM
- Selectați Start > Settings > Security Enable SIM PIN.
- B. Activarea blocării telefonului
- 1. Selectati Start > Settings > Security > Device Lock.
- 2. Bifati căsuta Prompt if device unused for și scrieți timpul în care telefonul poate sta neutilizat înainte de a vi se cere parola.
- 3. Selectati Password.
- 4. Scrieți și apoi confirmați parola. Selectați Done.

| :                       |       |               |
|-------------------------|-------|---------------|
| Password Settings 🛛 🐛   | P abc | ]             |
| Prompt if device ur for | nused | >             |
| 5 Minutes               | ••    | <b>4</b> •••• |
| Password type:          |       |               |
| Simple PIN              | • •   | <b>4</b> •••  |
| Password:               |       |               |
| *****                   |       | <b>4</b> •••  |
| Confirm password:       |       |               |
| *****                   |       | <b>4</b> •••• |
| Done C                  | ancel |               |
| <b></b>                 |       |               |

## 😂 Navigați pe Internet

Puteți naviga online deschizând aplicația Wi-Fi® de pe telefon.

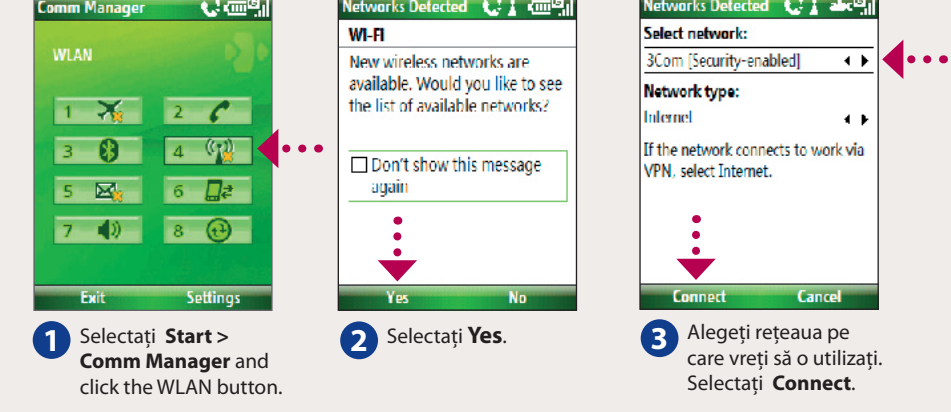

Notă În cazul în care vă veți conecta la o rețea securizată, s-ar putea să fiți nevoit să introduceți WEP Key pentru respectiva conexiune înainte de a vă putea conecta.

Puteți folosi Internet Explorer® Mobile (selectați Start > Internet Explorer) pentru a naviga pe Internet.

Chiar dacă nu aveti un hotspot Wi-Fi în zona dumneavoastră, puteți să vă conectati la Internet folosind servicii GPRS/EDGE sau dial-up

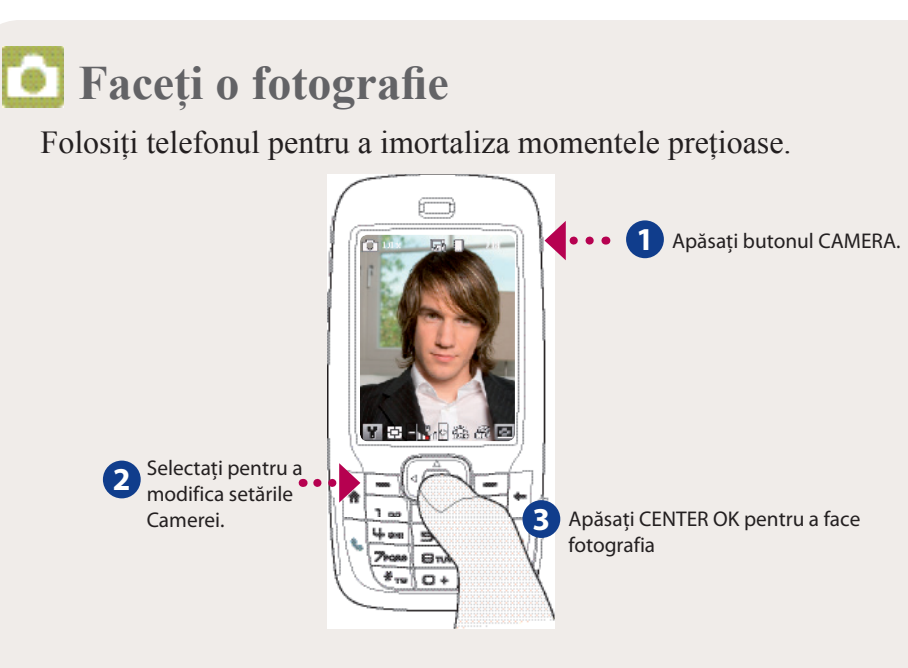

Fotografia va fi salvată automat pe telefonul dumneavoastră după ce ati facut-o, în cazul în care nu ați optat pentru a o șterge ( 🛅 ) din ecranul Review. Apăsați iconița ( 🖂 ) pentru a expedia fotografia ca MMS

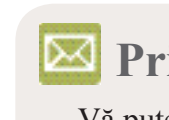

MMS

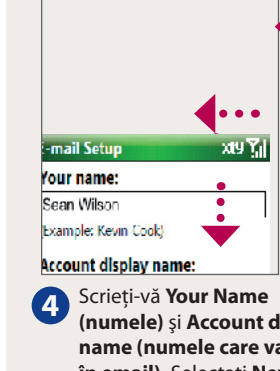

telefon.

## **Primirea de e-mailuri pe telefon**

Vă puteți seta telefonul astfel încât să puteți expedia și primi e-mailuri.

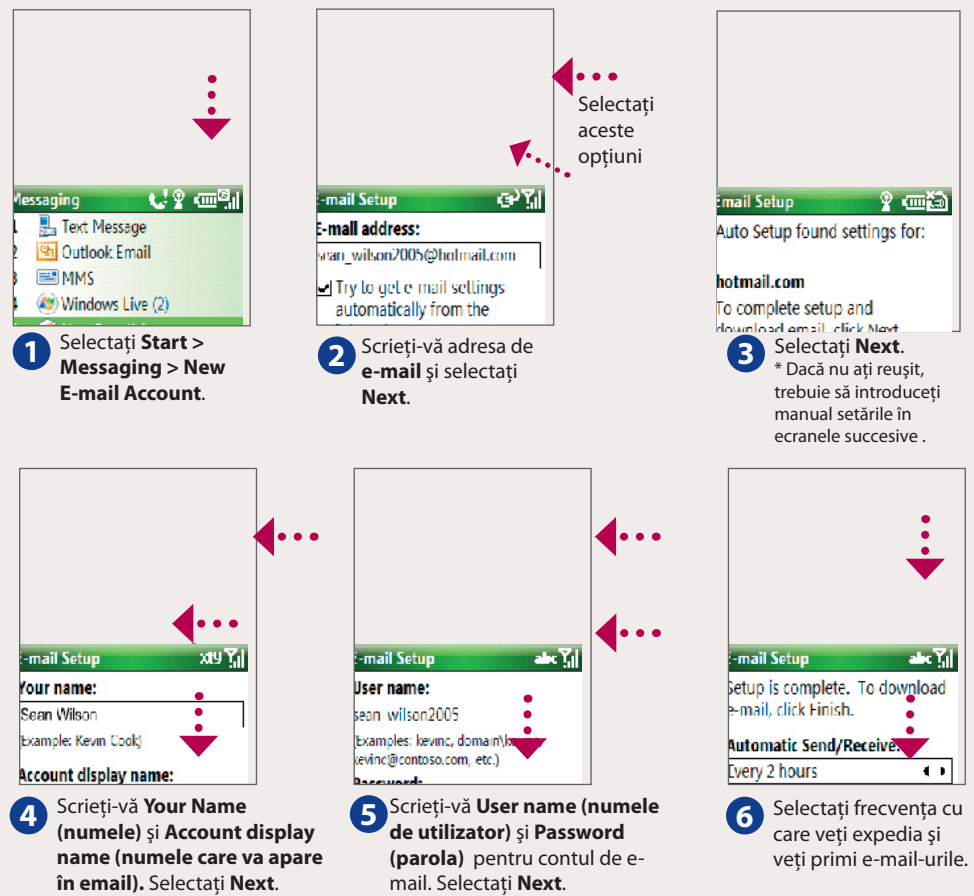

Aveți posibilitatea să vă sincronizați telefonul cu serverul Microsoft Exchange din compania dumneavoastră pentru a primi și e-mailurile de serviciu pe telefon.

Vă rugăm să consultati Manualul utilizatorului pentru a afla modul e-mailurile de pe contul de lucru pe în care puteti primi

# **Ghid initial**

Acest "Ghid initial" vă va ajuta să utilizati telefonul mobil pe care este instalat Microsoft® Windows Mobile® 6 Standard. Vă sugerăm să aveți la îndemână acest manual atunci când începeți să folositi telefonul.

Pentru informatii mai detaliate, vă rugăm să consultati Manualul utilizatorului care însoteste produsul achizitionat.

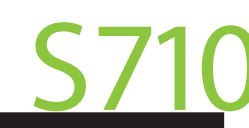

### Conținutul cutiei

Acestea sunt obiectele pe care trebuie să le

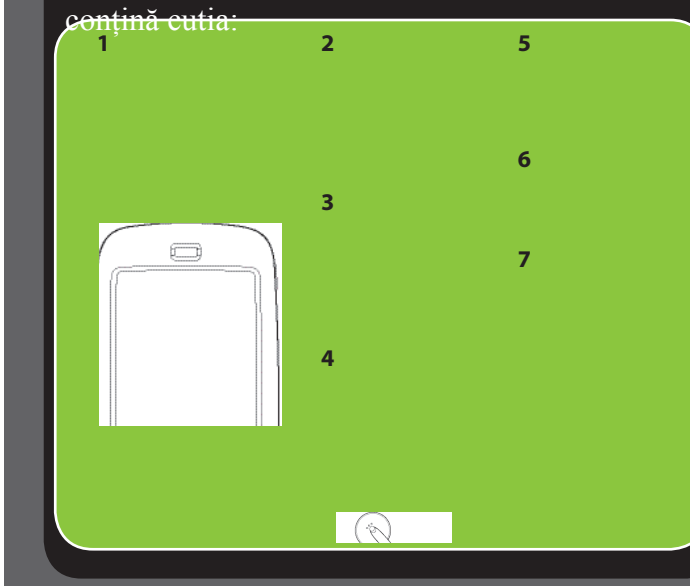

### www.htc.com

- 1. Telefonul Smartphone
- 2. Cablul USB Sync
- 3. Adaptorul AC
- 4. Setul de căști
- 5. CD-ul Getting Started

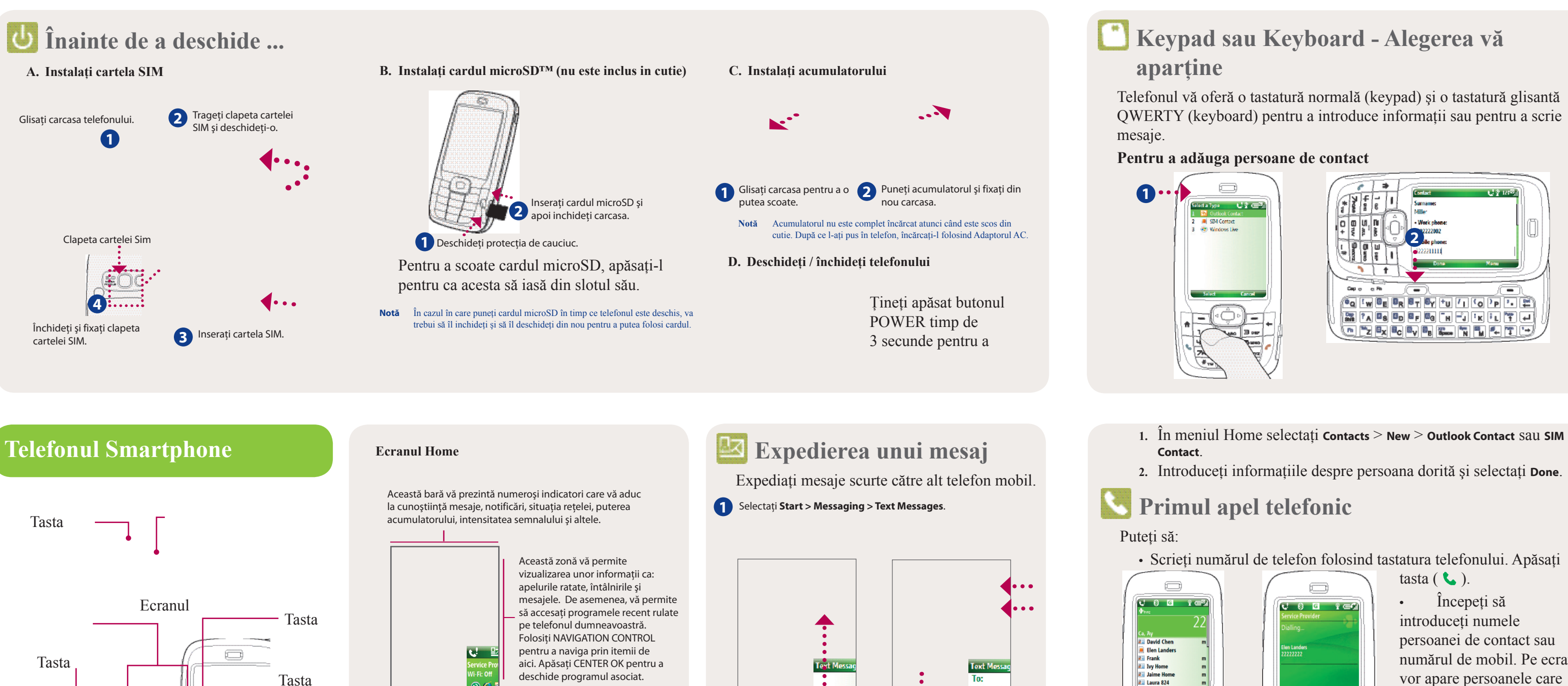

. . .

2 Selectați Menu >

Această bară vă permite să accesați meniul Start și să deschideti Contacts, Call History, sau Messages. Selectati tasta Soft, dreapta sau stânga, pentru a deschide programul asociat aceste taste.

NAVIGATION CONTROL/

Tastatura Tastatura

**QWERTY** 

Scrieți numărul de mobil al destinatarului în câmpul To și apoi scrieți mesajul dorit. Selectați Send.

"Hen Lander

Don't forget

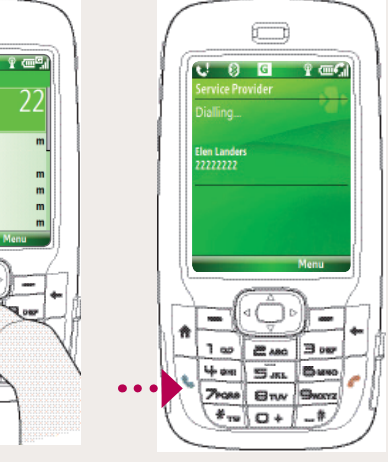

4 0 0

7hase E

numărul de mobil. Pe ecran vor apare persoanele care se potrivesc cu caracterele introduse. Folositi NAVIGATION CONTROL pentru a selecta persoana de contact și apăsați tasta ( **L**).

## 🔍 Sincronizarea telefonului cu calculatorul personal

Sincronizati-vă PC-ul cu telefonul pentru a mentine toate informatiile actualizate pe telefon.

### Setarea Windows<sup>®</sup> Mobile Device Center pe Windows Vista<sup>™</sup>

- 1. Conectati-vă telefonul la PC. Se va deschide Windows Mobile Device Center. Pe ecran, selectați Set up your device.
- 2. Selectati informatia pe care doriti să o sincronizați.
- 3. Selectati Next.
- 4. Scrieți un nume pentru telefonul dumneavoastră Smartphone.
- 5. Selectați Set Up.

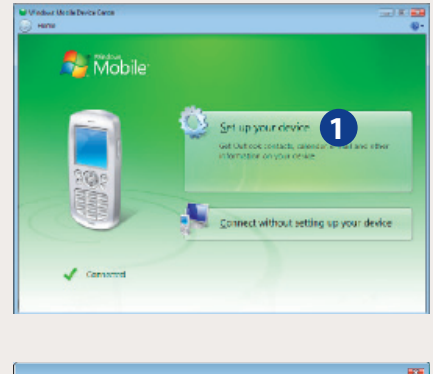

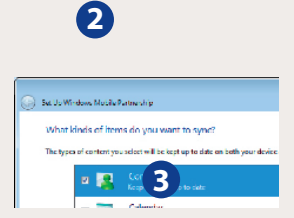

| Roady to set up the Windows Mobile partnership<br>All of your choice will be seed. You are chonge if where Mobile partnership settings at any time of are en-<br>compared.<br>December 2011 Interprint<br>Construction on the Dalatase for Windows Mobile Decise Contex.                                                                                                    | et Up Windows Mublie P     | Lateration                                                                         |
|----------------------------------------------------------------------------------------------------|----------------------------|------------------------------------------------------------------------------------|
| Roady to set up the Windows Mobile partnership<br>Al of your when on the sever. You un sharp: Windows Mobile partnership settings at any time of a sever<br>to un reasonse: Instantional<br>Course values un the Dadaces to Windows Mobile Darks Contex.                                                                                                    |                            |                                                                                    |
| Al of your factors will be served. You sen change Windows Mobile partnershe ontlings at any fanc where experiments of the served of the served | Ready to set up th         | e Windows Mobile partnership                                                       |
| compres.<br>De una series Institutiones Médie Darias Contec.                                                                                                    | All of your choices will b | e seved. You can change Windows Mobile pathership settings at any time after setup |
| Exam have: Interprint                                                                                                    | complete.                  |                                                                                    |
| 🗷 Genetie en de en beste baltiere to Windows, Malifie Darine Genter.                                                                                                    | Dears name:                | Smertphond                                                                         |
| 🗷 Create a chumhur en 1940 Dadhay be Mitolum, Mobile Darius Contec.                                                                                                    |                            |                                                                                    |
| 5                                                                                                    | Create a short-out on      | the Darktop to Windows Mobile Darks Center.                                        |
| 5                                                                                                    |                            |                                                                                    |
| 5                                                                                                    |                            |                                                                                    |
| 5                                                                                                    |                            |                                                                                    |
| 5                                                                                                    |                            |                                                                                    |
| 6                                                                                                    |                            |                                                                                    |
| 5                                                                                                    |                            |                                                                                    |
| 6                                                                                                    |                            |                                                                                    |
| 5                                                                                                    |                            |                                                                                    |
| 5                                                                                                    |                            |                                                                                    |
| Ð                                                                                                    |                            |                                                                                    |
|                                                                                                    |                            | •                                                                                  |
|                                                                                                    |                            | 5                                                                                  |

După ce ati iesit din wizard, Windows Mobile Device Center va sincroniza telefonul automat. Veti observa că e-mailurile Outlook si alte informații vor apare pe telefon după sincronizare.

Pentru PC-urile cu un alt sistem de operare decât Windows Vista, vă rugăm să consultati Manualul utilizatorului pentru a putea vedea modul